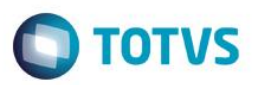

# Valor da Hora por Tipo de Serviço

| Produto  | : | Microsiga Protheus® - Oficina - Versão 11 |                    |   |          |
|----------|---|-------------------------------------------|--------------------|---|----------|
| Chamado  | : | TQ0047                                    | Data da publicação | : | 15/09/14 |
| País(es) | : | Todos                                     | Banco(s) de Dados  | : | Todos    |

#### Importante

Esta melhoria depende de execução do *update* de base **UPDOFIMD**, conforme **Procedimentos** para Implementação.

Implementada melhoria na rotina de cadastro **Tipo de Tempo (OFIOA090)**, com a disponibilização do campo **Dt. Vigência** (VZF\_DATVIG) e alteração do título da pasta Valor da Hora por Cliente para VI Hora por Tipo de Srvc/Cliente. Nesta pasta, é possível cadastrar valores de horas fixas para qualquer serviço que seja requisitado, utilizando o tipo de tempo com o tipo de serviço e/ou cliente informado. Desta forma é possível realizar cadastro de valores de horas fixas por:

- 1. Tipo de Serviço.
- 2. Cliente.
- 3. Cliente e Loja.
- 4. Tipo de Serviço + Cliente.
- 5. Tipo de Serviço + Cliente e Loja.

### Procedimento para Implementação

O sistema é atualizado logo após a aplicação do pacote de atualizações (Patch) deste chamado.

#### Importante

Antes de executar o compatibilizador UPDOFIMD é imprescindível:

- a) Realizar o *backup* da base de dados do produto que será executado o compatibilizador (**PROTHEUS11\_DATA\DATA**) e dos dicionários de dados SXs (**PROTHEUS11\_DATA\SYSTEM**).
- b) Os diretórios acima mencionados correspondem à **instalação padrão** do Protheus, portanto, devem ser alterados conforme o produto instalado na empresa.
- c) Essa rotina deve ser executada em modo exclusivo, ou seja, nenhum usuário deve estar utilizando o sistema.

1

- d) Se os dicionários de dados possuírem índices personalizados (criados pelo usuário), antes de executar o compatibilizador, certifique-se de que estão identificados pelo *nickname*. Caso o compatibilizador necessite criar índices, irá adicioná-los a partir da ordem original instalada pelo Protheus, o que poderá sobrescrever índices personalizados, caso não estejam identificados pelo *nickname*.
- e) O compatibilizador deve ser executado com a Integridade Referencial desativada\*.

0

0

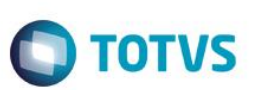

### Atenção

O procedimento a seguir deve ser realizado por um profissional qualificado como Administrador de Banco de Dados (DBA) ou equivalente!

<u>A ativação indevida da Integridade Referencial pode alterar drasticamente o relacionamento entre tabelas</u> no banco de dados. Portanto, antes de utilizá-la, observe atentamente os procedimentos a seguir:

- i. No Configurador (SIGACFG), veja se a empresa utiliza Integridade Referencial, selecionando a opção Integridade/Verificação (APCFG60A).
- ii. Se não há Integridade Referencial ativa, são relacionadas em uma nova janela todas as empresas e filiais cadastradas para o sistema e nenhuma delas estará selecionada. Neste caso, E SOMENTE NESTE, não é necessário qualquer outro procedimento de ativação ou desativação de integridade, basta finalizar a verificação e aplicar normalmente o compatibilizador, conforme instruções.
- iii. <u>Se</u> há Integridade Referencial ativa em todas as empresas e filiais, é exibida uma mensagem na janela Verificação de relacionamento entre tabelas. Confirme a mensagem para que a verificação seja concluída, <u>ou</u>;
- iv. <u>Se</u> há Integridade Referencial ativa em uma ou mais empresas, que não na sua totalidade, são relacionadas em uma nova janela todas as empresas e filiais cadastradas para o sistema e, somente, a(s) que possui(em) integridade está(arão) selecionada(s). Anote qual(is) empresa(s) e/ou filial(is) possui(em) a integridade ativada e reserve esta anotação para posterior consulta na reativação (ou ainda, contate nosso Help Desk Framework para informações quanto a um arquivo que contém essa informação).
- v. Nestes casos descritos nos itens "iii" ou "iv", E SOMENTE NESTES CASOS, é necessário desativar tal integridade, selecionando a opção Integridade/ Desativar (APCFG60D).
- vi. Quando desativada a Integridade Referencial, execute o compatibilizador, conforme instruções.
- vii. Aplicado o compatibilizador, a Integridade Referencial deve ser reativada, SE E SOMENTE SE tiver sido desativada, através da opção Integridade/Ativar (APCFG60). Para isso, tenha em mãos as informações da(s) empresa(s) e/ou filial(is) que possuía(m) ativação da integridade, selecione-a(s) novamente e confirme a ativação.

### Contate o Help Desk Framework EM CASO DE DÚVIDAS!

- 1. Em ByYou Smart Client, digite U\_UPDOFIMD no campo Programa Inicial.
- 2. Clique em **OK** para continuar.
- 3. Após a confirmação é exibida uma tela para a seleção da empresa em que o dicionário de dados será modificado.
- 4. Ao confirmar é exibida uma mensagem de advertência sobre o *backup* e a necessidade de sua execução em **modo** exclusivo.
- 5. Clique em **Processar** para iniciar o processamento. O primeiro passo da execução é a preparação dos arquivos. É apresentada uma mensagem explicativa na tela.

6. Em seguida, é exibida a janela Atualização concluída com o histórico (*log*) de todas as atualizações processadas. Nesse *log* de atualização são apresentados somente os campos atualizados pelo programa. O compatibilizador cria os campos que ainda não existem no dicionário de dados.

**TOTVS** 

- 7. Clique em Gravar para salvar o histórico (log) apresentado.
- 8. Clique em **OK** para encerrar o processamento.

## Atualizações do compatibilizador

- 1. Inclusão de Campos no arquivo SX3 Campos:
  - Tabela VZF Valor da Hora por Cliente:

| Campo        | VZF_DATVIG                  |  |  |
|--------------|-----------------------------|--|--|
| Тіро         | Data                        |  |  |
| Tamanho      | 8                           |  |  |
| Decimal      | 0                           |  |  |
| Contexto     | Real                        |  |  |
| Propriedade  | Alterar                     |  |  |
| Título       | Dt. Vigencia                |  |  |
| Descrição    | Data de vigência            |  |  |
| Help         | Informe a data de vigência. |  |  |
| Nível        | 1                           |  |  |
| Val. Sistema | M->VZF_DATVIG > dDataBase   |  |  |
| Obrigatório  | Sim                         |  |  |
| Usado        | Sim                         |  |  |
| Browse       | Não                         |  |  |
| Módulos      | Todos                       |  |  |

- 2. Alteração de Campos no arquivo SX3 Campos:
  - Tabela VZF Valor da Hora por Cliente:

| Campo   | VZF_TIPSER | VZF_CODCLI | VZF_LOJCLI |
|---------|------------|------------|------------|
| Тіро    | Caracter   | Caracter   | Caracter   |
| Tamanho | 3          | 6          | 2          |
| Decimal | 0          | 0          | 0          |
| Formato | @!         | @!         | @!         |

0

3

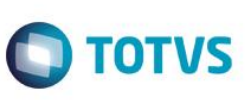

| Contexto        | Real                                              | Real                               | Real                             |
|-----------------|---------------------------------------------------|------------------------------------|----------------------------------|
| Propriedade     | Alterar                                           | Alterar                            | Alterar                          |
| Título          | Tipo Serv                                         | Cliente                            | Loja                             |
| Descrição       | Tipo Serv                                         | Cliente                            | Loja                             |
| Help            | Informe o tipo de serviço.                        | Informe o<br>código do<br>cliente. | Informe a<br>loja do<br>cliente. |
| Nível           | 1                                                 | 1                                  | 1                                |
| Consulta Padrão | VOK                                               | SA1                                |                                  |
| Val. Sistema    | Vazio() .or.<br>ExistCpo("VOK",M-<br>>VZF_TIPSER) | Vazio() .or.<br>OA090PCLI()        | Vazio() .or.<br>OA090PCLI()      |
| Obrigatório     | Não                                               | Não                                | Não                              |
| Usado           | Sim                                               | Sim                                | Sim                              |
| Browse          | Sim                                               | Sim                                | Sim                              |
| Módulos         | Todos                                             | Todos                              | Todos                            |

#### Importante

O tamanho dos campos que possuem grupo podem variar conforme ambiente em uso.

## Procedimento para Utilização

- 1. No Oficina (SIGAOFI), acesse Atualizações / Cad. Oficina / Tipo de Tempo (OFIOA090).
- 2. Selecione um tipo de tempo e clique em Alterar.

Observe o novo campo **Dt. Vigência (VZF\_DATVIG)** e a última pasta, que está com o novo título **VI Hora por Tipo de Srvc/Cliente**. Nesta pasta, é possível cadastrar valores de horas fixos para qualquer serviço que seja requisitado, utilizando o tipo de tempo com o tipo de serviço e/ou cliente informado.

- 3. Preencha os campos da pasta VI Hora por Tipo de Srvc./Cliente. O cadastro de valores de horas fixas pode ser realizado por:
  - Tipo de Serviço.
  - Cliente.
  - Cliente e Loja.
  - Tipo de Serviço + Cliente.
  - Tipo de Serviço + Cliente e Loja.

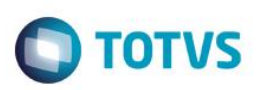

- 4. Em seguida, acesse Atualizações / Mov Oficina / Tabela de Serviço (OFIOA030).
- 5. Selecione o serviço utilizado e clique em Alterar.
- 6. Certifique-se que os campos VIr da Hora e VIr Fixo Srv não estejam preenchidos. Caso estejam preenchidos, exclua o conteúdo e confirme.
- 7. Em seguida, acesse Atualizações / Mov Oficina / Abertura OS (OFIOM010).
- 8. Clique em Abrir OS.
- 9. Preencha os campos da rotina e confirme.
- 10. Após preencher os campos, acesse Atualizações / Mov Oficina / Req Serviços (OFIOM030).
- 11. Selecione a OS aberta anteriormente e clique em Requisitar.
- 12. Preencha os campos da pasta Serviço, utilizando o mesmo tipo de tempo configurado anteriormente.
- 13. Efetue o apontamento do serviço e clique em Confirmar.
- 14. Logo após, acesse Consultas / Oficina/ Ordens de Serviço (OFIOC060).
- 15. Selecione a OS que está manipulando e clique em Visualizar.

Observe que a rotina considerou o valor do serviço informado no cadastro de Tipo de Tempo.

# Informações Técnicas

| Tabelas Utilizadas    | VZF - Valor da Hora por Cliente.                                                                                    |
|-----------------------|----------------------------------------------------------------------------------------------------|
| Rotinas Envolvidas    | OFIOA090 - Tipo de Tempo.<br>OFIOA030 - Tabela de Serviço.<br>OFIOM010 - Abertura OS.<br>OFIOC060 - Consulta de OS. |
| Sistemas Operacionais | Windows®/Linux®                                                                                                    |

0